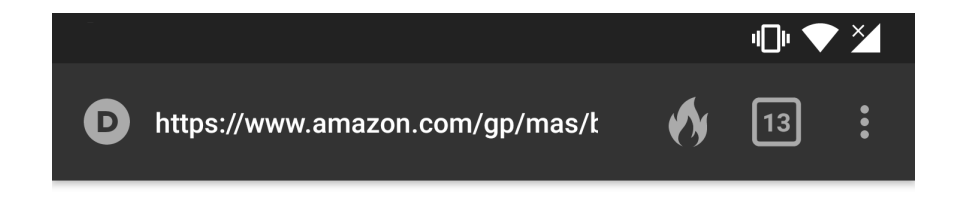

### E&R

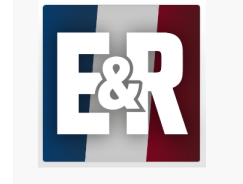

To get this title you will first need to download and install the Amazon Appstore.

Get this title and over 800,000 more apps and games from Amazon Appstore for Android.

## Installer le store amazon

Get Amazon Appstore

https://www.amazon.com/gp/mas/get/android/ref=get\_appstore? ie=UTF8&asin=B07HQZ8CZC&redirected=true&ref\_=mobiledownload&ref\_=mobile-download\_mas\_gt\_cl

### Welcome to the Amazon Appstore

Discover top apps and games and get recommendations based on the titles you love.

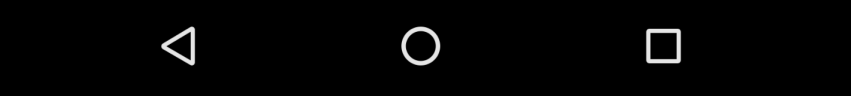

# À la fin du téléchargement, cliquer sur la notification.

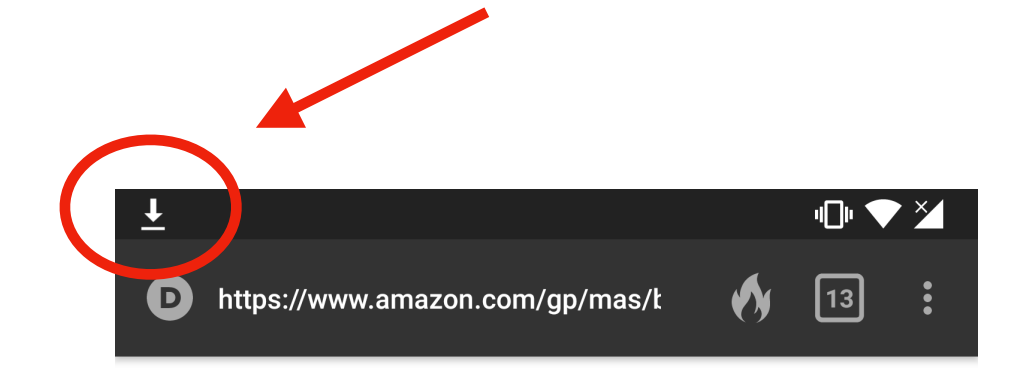

E&R

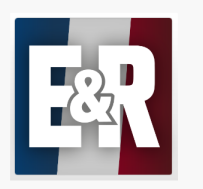

To get this title you will first need to download and install the Amazon Appstore.

Get this title and over 800,000 more apps and games from Amazon Appstore for Android.

Get Amazon Appstore

### Welcome to the Amazon Appstore

Discover top apps and games and get recommendations based on the titles you love.

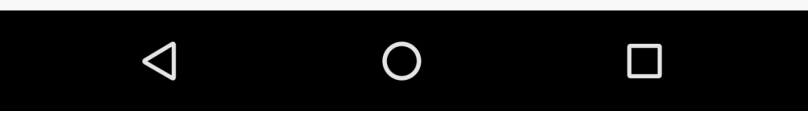

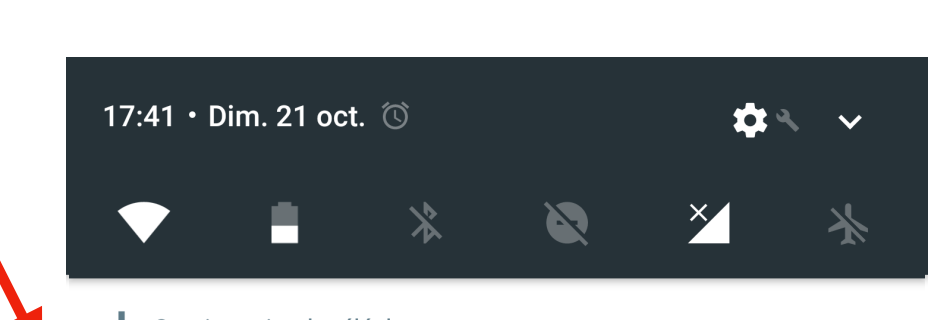

Gestionnaire de téléchargement
Amazon\_App.apk
Téléchargement terminé.

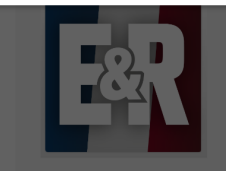

To get this title you will first need to download and install the Amazon Appstore.

Get this title and over 800,000 more apps and games from Amazon Appstore for Android.

Get Amazon Appstore

### Welcome to the Amazon Appstore

Discover top apps and games and get recommendations based on the titles you love.

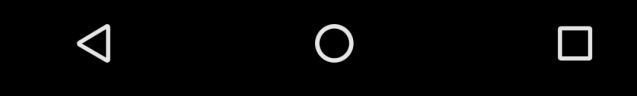

## Installation du Amazon Appstore

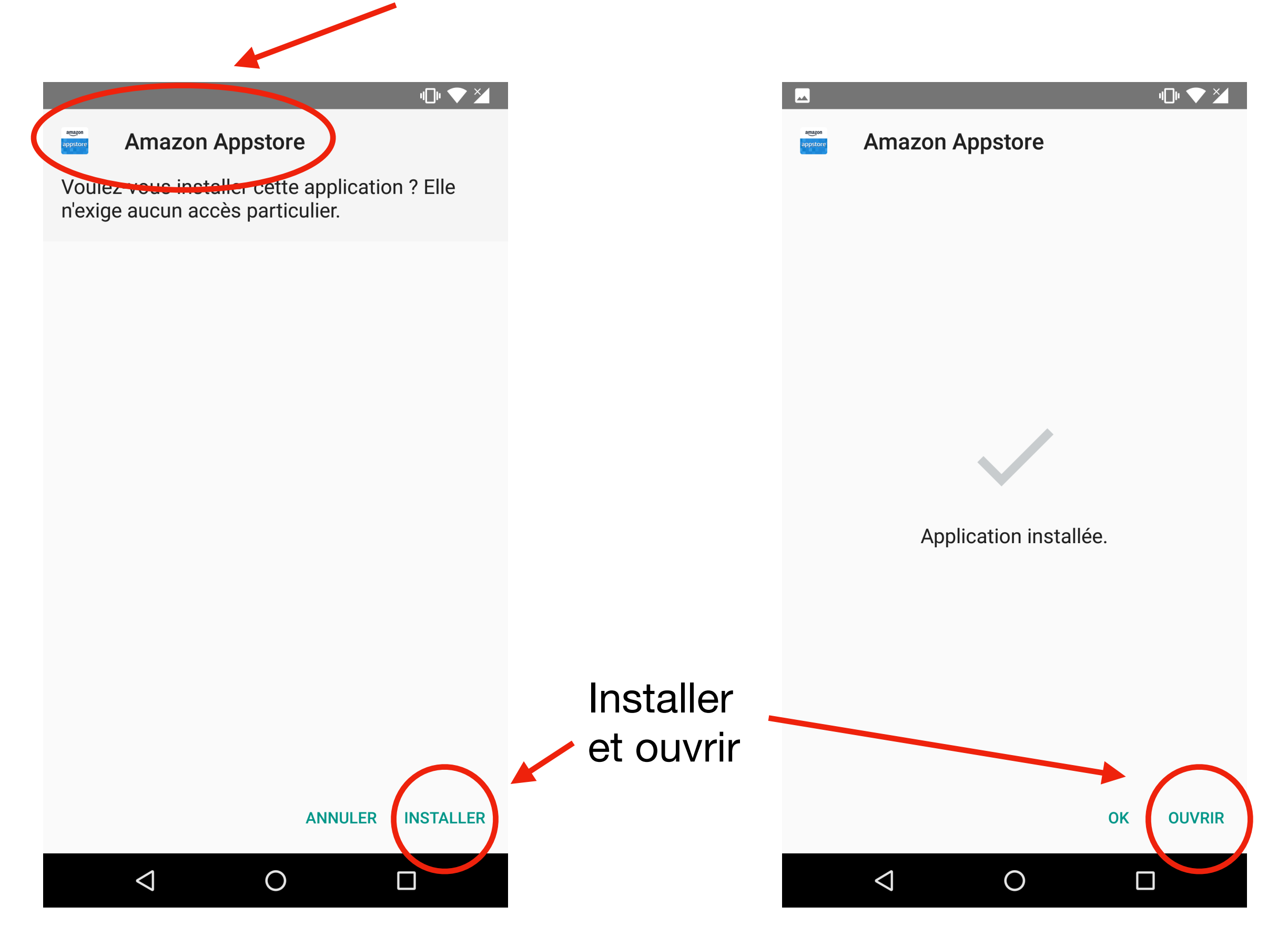

#### "D" 💎 🎽

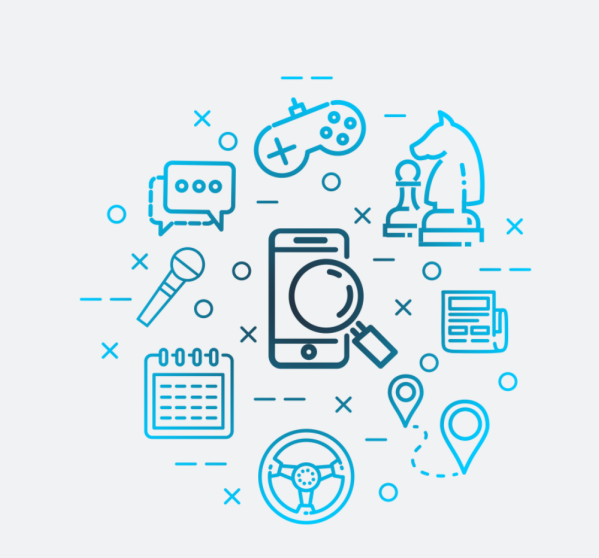

## Bienvenue à Amazon Appstore

Découvrez les meilleures applications et jeux et obtenez des recommandations basées sur les titres que vous aimez.

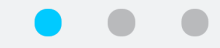

Déjà client(e) ? Identifiez-vous

#### Créer un compte Amazon

En ouvrant une session, vous acceptez les Conditions générales d'utilisation de l'Amazon Appstore pour Android. Affichez l'Avis de confidentialité.

Ο

 $\bigtriangledown$ 

## Se connecter ou créer un compte

Rechercher dans l'Appstore

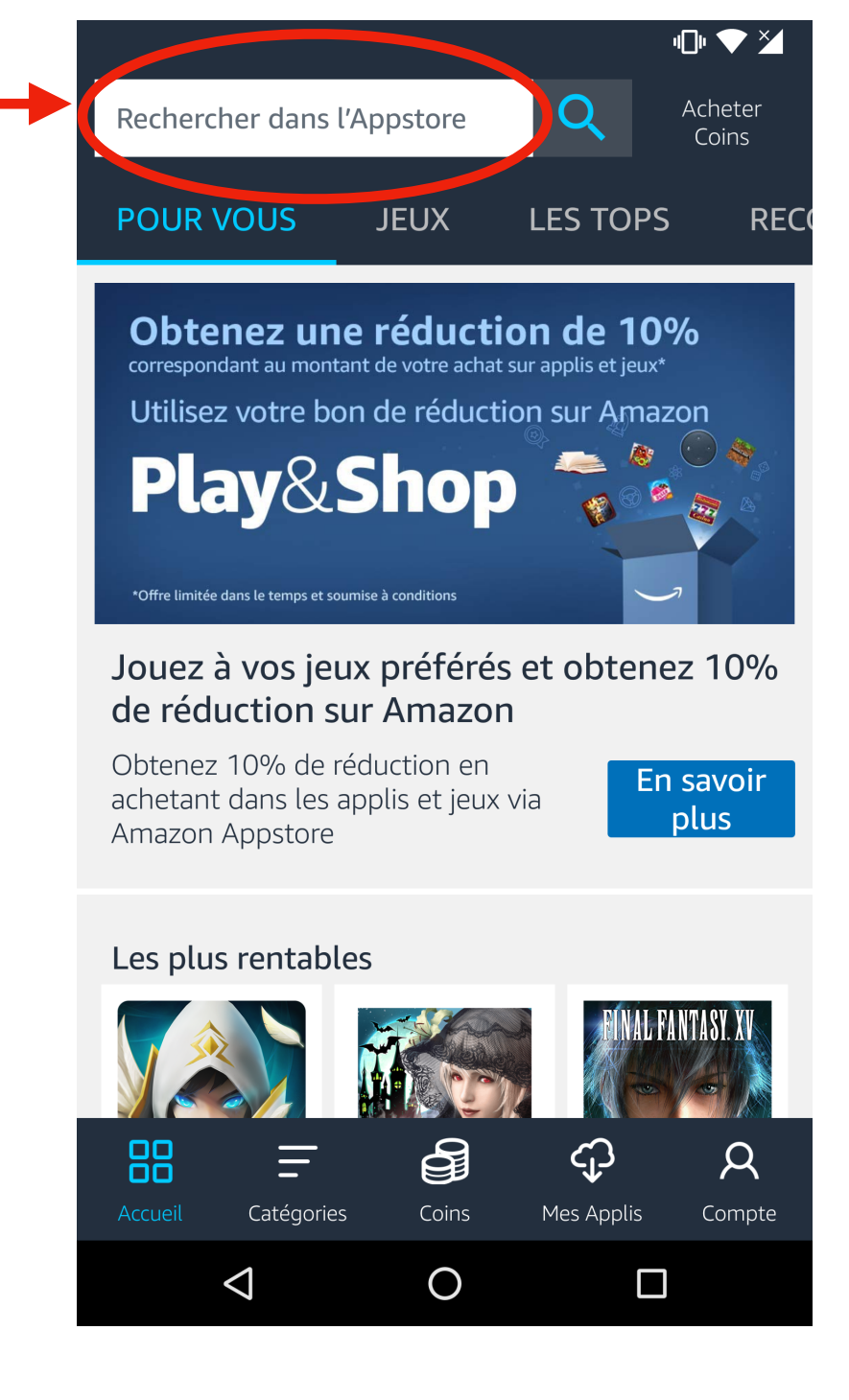

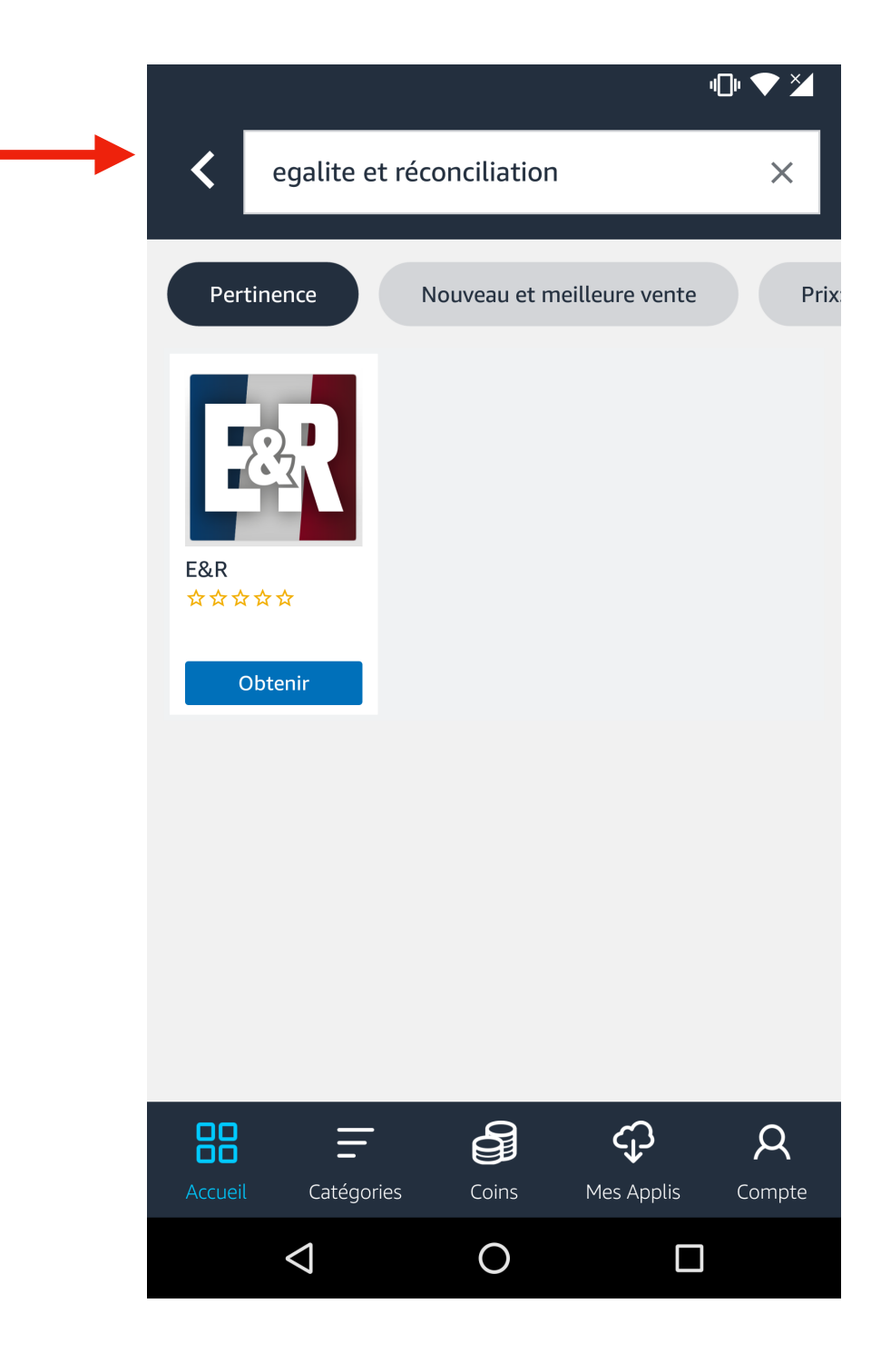

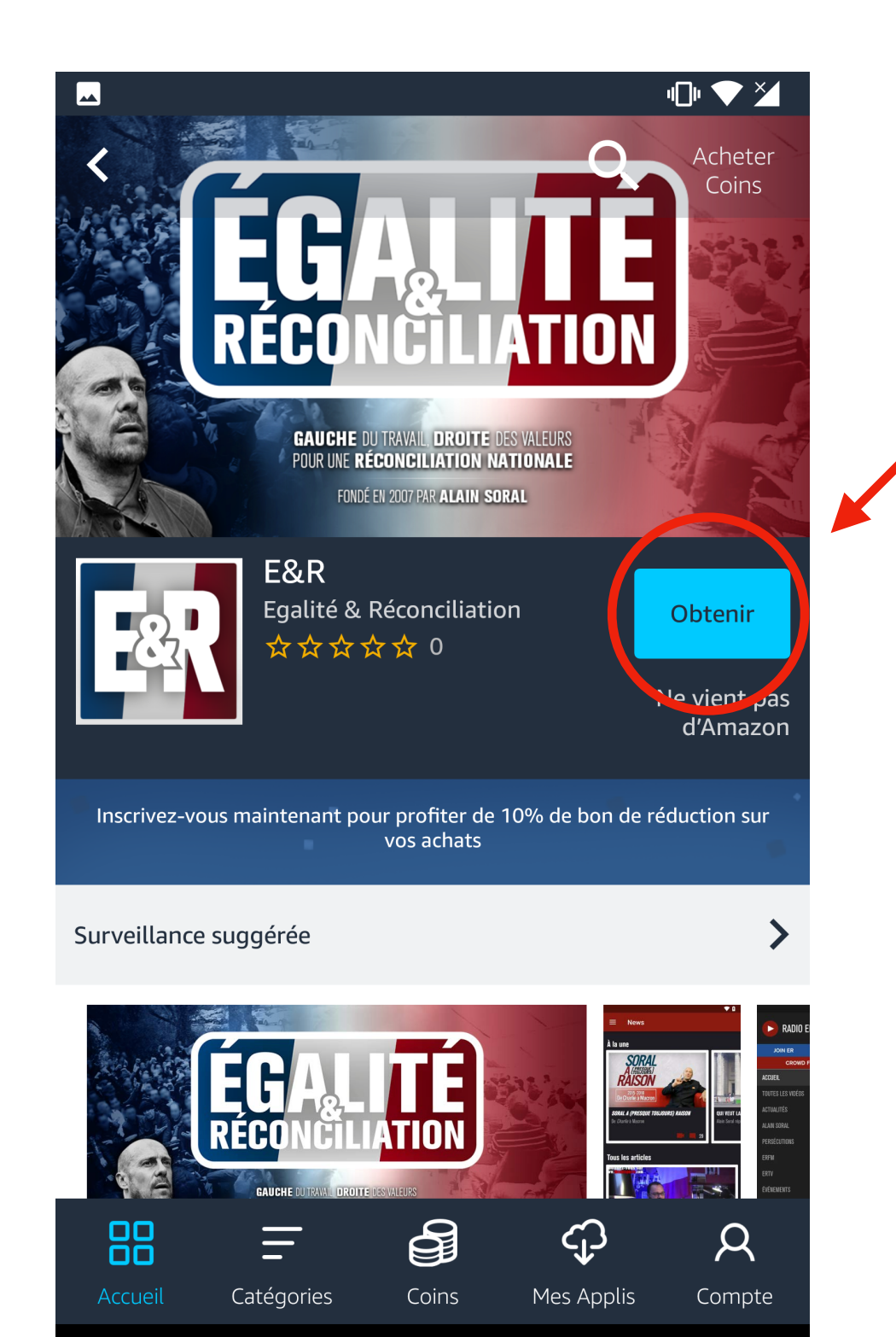

0

 $\bigtriangledown$ 

# Cliquer sur « Obtenir » ou « installer »

## Installation d'E&R

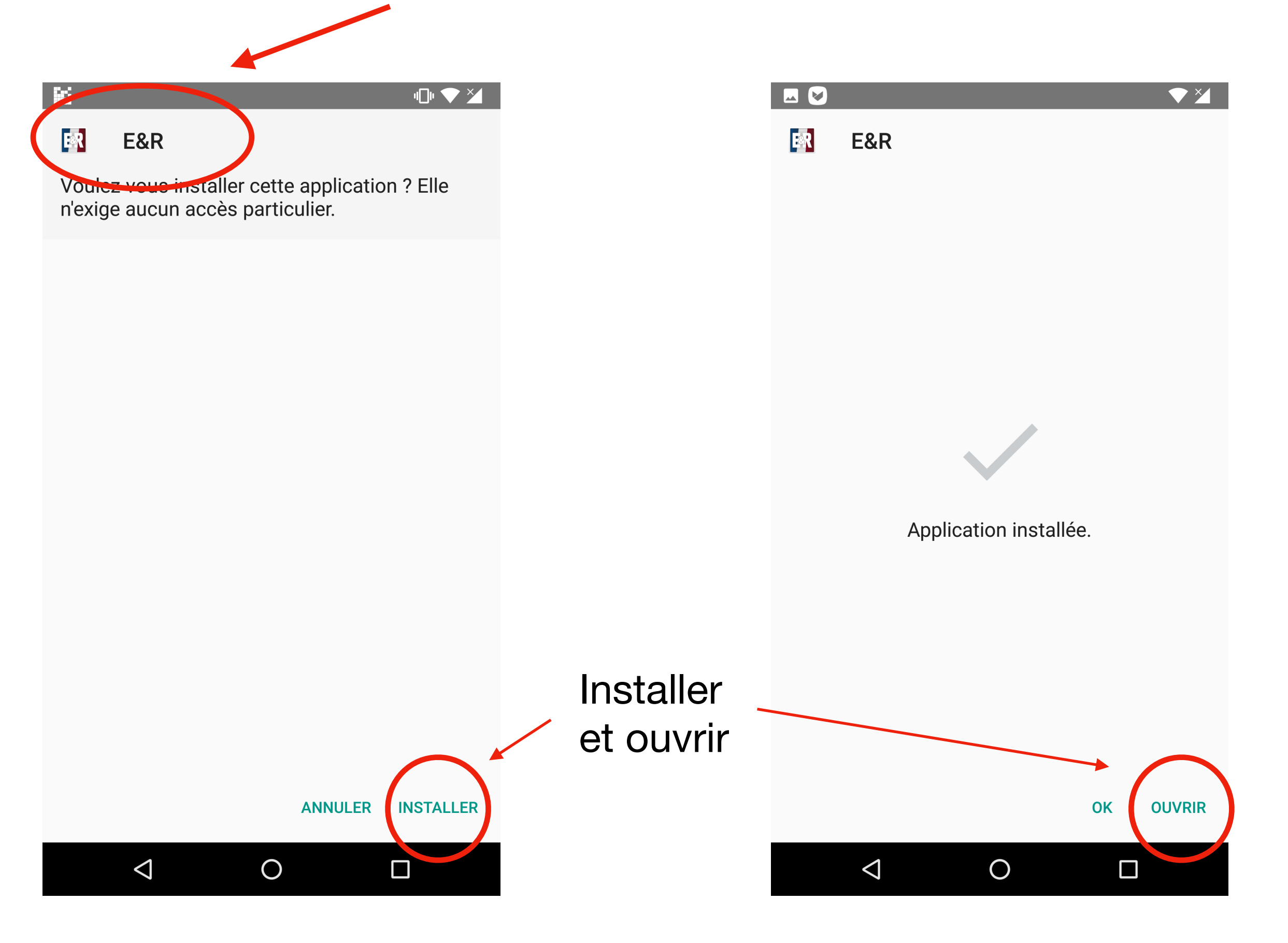